## Guide til nyt bookingsystem (Q-Cal)

## 1. Opsætning

Vi har nu oprettet alle jer, der har sendt en mail om ønsket adgang, som bruger på vores nye bookingsystem (Q-Cal).

**OBS:** Hvis du endnu ikke er blevet oprettet, så skriv en mail til <u>pr-sundhedscenter@randers.dk</u> med navn og email.

Når du er blevet oprettet i systemet modtager du følgende mail:

|                  | 50           | ↑ ↓ ÷                    |                            |                |                          | Velkommen til Book    | ing på – N                                                                                                    | /leddele | lse (HTML)                                  |             |            |              |         |               | ?    | <b></b> | <br>× |
|------------------|--------------|--------------------------|----------------------------|----------------|--------------------------|-----------------------|----------------------------------------------------------------------------------------------------|----------|---------------------------------------------|-------------|------------|--------------|---------|---------------|------|---------|-------|
| FILER            | MEDDELEL     | SE                       |                            |                |                          |                       |                                                                                                    |          |                                             |             |            |              |         |               |      |         |       |
| Register Ignorer | X            | $\bigcirc$               | Mødesvar                   |                | Flyt til: ?              | G Til chef            | <b></b>                                                                                                    | <u>م</u> | negler ▼                                    |             |            |              | at      | Ma Søg        | Q    |         |       |
| 🎝 Uønsket        | J Slet       | Besvar Svar V<br>tilalle | ideresend 🛅 Mere -         | Journaliser    | I leammail Esvar og slet | ✓ Fuldført            | *<br>•                                                                                                    | Flyt     | J <sup>ue</sup> OneNote<br>III Handlinger ▼ | Markér      | Kategorise | r Opfølgning | Oversæt | 📄 Relateret * | Zoom |         |       |
| Sle              | t            | tiranc                   | Besvar                     | SBSYS          | Hu                       | urtige trin           | Ga                                                                                                    |          | Flyt                                        | 30111 01023 | Mærker     | 5            | F       | Redigerer     | Zoom |         | ~     |
|                  | ti 07-01-20  | 20 10:38                 |                            |                |                          |                       |                                                                                                    |          |                                             |             |            |              |         |               |      |         |       |
|                  | noreply      | =booking.unite           | connect.com@mg.sc          | reenbuddy.     | com på vegne af          | Booking systeme       | et <nore< td=""><td>ply@b</td><td>ooking.unitecor</td><td>nnect.com</td><td>1&gt;</td><td></td><td></td><td></td><td></td><td></td><td></td></nore<> | ply@b    | ooking.unitecor                             | nnect.com   | 1>         |              |         |               |      |         |       |
|                  | Velkomm      | en til Booking på        |                            |                |                          |                       |                                                                                                    |          |                                             |             |            |              |         |               |      |         |       |
| A Huis day       | er problem   | er med vicningen :       | f meddelelsen, kan du kli  | kke her for at | få vist den i en webbr   | rowrer                |                                                                                                    |          |                                             |             |            |              |         |               |      |         |       |
| Klik her         | for at hente | billeder. For at bes     | kytte dine personlige oply | sninger har O  | utlook forhindret aut    | omatisk hentning af i | nogle bille                                                                                                    | der i de | nne meddelelse.                             |             |            |              |         |               |      |         |       |
|                  |              |                          |                            |                |                          |                       |                                                                                                    |          |                                             |             |            |              |         |               |      |         |       |
|                  |              |                          |                            |                |                          |                       |                                                                                                    |          |                                             |             |            |              |         |               |      |         |       |
|                  |              |                          |                            |                |                          |                       | ×                                                                                                    |          |                                             |             |            |              |         |               |      |         | _     |
|                  |              |                          |                            |                |                          |                       |                                                                                                    |          |                                             |             |            |              |         |               |      |         |       |
|                  |              |                          |                            |                |                          |                       |                                                                                                    |          |                                             |             |            |              |         |               |      |         |       |
|                  |              |                          |                            |                | Ven                      | ligst klik her        | for at                                                                                                    | onre     | tte dia nå                                  |             |            |              |         |               |      |         |       |
|                  |              |                          |                            |                | ven                      | IIgst Kilk Hei        |                                                                                                    | opie     | ite uig pa                                  |             |            |              |         |               |      |         |       |
|                  |              |                          |                            |                |                          |                       |                                                                                                    |          |                                             |             |            |              |         |               |      |         |       |
|                  |              |                          |                            |                |                          | booking.scr           | eenbu                                                                                                    | ıddy.    | com                                         |             |            |              |         |               |      |         |       |
|                  |              |                          |                            |                |                          |                       |                                                                                                    |          |                                             |             |            |              |         |               |      |         |       |
|                  |              |                          |                            |                |                          |                       |                                                                                                    |          |                                             |             |            |              |         |               |      |         |       |
|                  |              |                          |                            |                |                          |                       |                                                                                                    |          |                                             |             |            |              |         |               |      |         |       |
|                  |              |                          |                            |                |                          |                       |                                                                                                    |          |                                             |             |            |              |         |               |      |         |       |
|                  |              |                          |                            |                |                          |                       |                                                                                                    |          |                                             |             |            |              |         |               |      |         | ¥     |
| Booking sy       | stemet Velko | mmen til Booking på      |                            |                |                          |                       |                                                                                                    |          |                                             |             |            |              |         |               |      |         | ^     |

Klik inde i den anviste boks. Det fører dig hen til bookingsiden, hvor du bliver bedt om at oprette en ny adgangskode til din bruger.

Når dette er gjort, er du blevet bruger, og du kan nu booke lokaler i Sundhedscenteret.

| Q-Cal                             |        |     |        |       |       |         |        |        |    |       |     |    |      | Lo Te | st Testes | ien 🔻 |  |  |
|-----------------------------------|--------|-----|--------|-------|-------|---------|--------|--------|----|-------|-----|----|------|-------|-----------|-------|--|--|
| < Filtermuligheder                | Søg    |     |        |       |       |         |        |        |    | ٩     | Søg |    |      |       |           |       |  |  |
| Dagsoversigt Uge over             | igt Må | ned | Liste  |       |       |         |        |        |    |       |     |    |      |       |           |       |  |  |
|                                   |        |     |        |       | 7 14  |         | * 00   | 20     |    |       |     |    |      |       |           |       |  |  |
|                                   |        |     |        |       | /. Jo | anua    | r 20   | )20    |    |       |     |    |      |       |           |       |  |  |
| <ul> <li>✓ ■ Vælg dato</li> </ul> |        |     |        |       |       |         |        |        |    |       |     |    |      | Opr   | et bool   | ang   |  |  |
|                                   | 7      | 8   | 9      | 10    | 11    | 12      | 13     | 14     | 15 | 16    | 17  | 18 | 19   | 20    | 21        | 22    |  |  |
| Behandlerrum 0.30                 |        |     |        |       |       |         |        |        |    |       |     |    |      |       |           |       |  |  |
| Behandlerrum 3.58                 |        |     |        |       |       | Opta    | iget   |        |    |       |     |    |      |       |           |       |  |  |
| Foreningens Lokale 2.08           |        |     | Opt    | taget |       |         |        |        |    |       |     |    |      |       |           |       |  |  |
| Multisal 1                        |        |     |        |       |       |         | C      | ptaget |    |       |     |    |      |       |           |       |  |  |
| Multisal 2                        |        |     |        |       |       |         | C      | ptaget |    |       |     |    | Opta | aget  |           |       |  |  |
| Mødelokale 0.31                   |        | 1   |        |       | Opt   | aget    |        |        |    |       |     |    |      |       |           |       |  |  |
| Mødelokale 1.38                   |        |     |        |       | (     | Optaget |        |        |    |       |     |    |      |       |           |       |  |  |
| Mødelokale 2.01                   |        | 0   | ptaget |       |       | 0       | ptaget |        |    | Optag | get |    |      |       |           |       |  |  |
|                                   |        | -   |        |       |       | Onter   |        |        |    |       |     |    |      |       |           |       |  |  |

Sådan skulle din **forside** gerne se ud. Du har møderumslokalerne i rækkerne nedad og de respektive tidsrum i rækkerne henad.

Du kan her også se de allerede bookede aftaler, der står som '**optaget**'. (Der arbejdes på at du også får mulighed for at kunne se, hvem der har booket lokalet og til hvilket formål.)

Øverst kan du vælge den **visning** du ønsker at se bookningerne i, alt efter hvad du finder mest overskueligt. Du kan vælge dagsoversigt, ugeoversigt eller månedsoversigt. Alt efter visningen kan du ved hjælp af vælg dato samt pilene springe frem og tilbage i dagene, ugerne og månederne.

- Og her en lille opfordring til at lave siden til et **bogmærke** i din browser, for at gøre det nemmere at finde igen:

I Chrome og Internet Explorer trykker du på stjernen i øverste hjørne til højre, navngiver bogmærket og vælger placering:

| 🤌 booking.screenbuddy.com - Aftal 🗙 🕂                                         |        |     |        |    |        |       |        | -      |    |       |     |    |                                                                                          |                           |         |      | x |
|-------------------------------------------------------------------------------|--------|-----|--------|----|--------|-------|--------|--------|----|-------|-----|----|------------------------------------------------------------------------------------------|---------------------------|---------|------|---|
| $\leftrightarrow$ $\rightarrow$ C $\triangle$ $($ booking.uniteconnect.com/de | fault  |     |        |    |        |       |        |        |    |       |     |    |                                                                                          | 07                        | ର ★     | S    | : |
| 👖 Apps 🏼 🌽 booking.screenbud                                                  |        |     |        |    |        |       |        |        |    |       |     |    | Bogmærket er tilføjet                                                                    |                           | ×       |      |   |
| Q-Cal                                                                         | 🖽 Data | •   |        |    |        |       |        |        |    |       |     |    | Navn booking.screenbuddy.co                                                              | n - Aftale                |         |      |   |
| < Filtermuligheder                                                            | Søg    |     |        |    |        |       |        |        |    | Q     | Søg |    | Mappe Bogmærkelinje                                                                      |                           | •       |      |   |
| Dagsoversigt Uge overs                                                        | igt Må | ned | Liste  |    |        |       |        |        |    |       |     |    | Flere Udfør                                                                              | F                         | jern    |      |   |
| < 箇 Vælg dato →                                                               |        |     |        | 7  | 7. jai | nuai  | r 20   | 20     |    |       |     |    | Aktivér synkronisering for at se di<br>på alle dine enheder.<br>Sundhedscenter Thorsbakk | ne bogm<br>e<br>:@gmail.c | ærker   |      |   |
|                                                                               | 7      | 8   | 9      | 10 | 11     | 12    | 13     | 14     | 15 | 16    | 17  | 18 | Aktivér synkroniserin                                                                    | g                         |         |      |   |
| Behandlerrum 0.30                                                             |        |     |        |    |        |       |        |        |    |       |     |    |                                                                                          |                           |         |      |   |
| Behandlerrum 3.58                                                             |        |     |        |    |        | Optag | get    |        |    |       |     |    |                                                                                          |                           |         |      | 1 |
| Foreningens Lokale 2.08                                                       |        |     | Optage | t  |        |       |        |        |    |       |     |    |                                                                                          |                           |         |      |   |
| Multisal 1                                                                    |        |     |        |    |        |       | Op     | otaget |    |       |     |    |                                                                                          |                           |         |      |   |
| Multisal 2                                                                    |        |     |        |    |        |       | Op     | otaget |    |       |     |    | Optaget                                                                                  |                           |         |      |   |
| Mødelokale 0.31                                                               |        |     |        |    | Opta   | get   |        |        |    |       |     |    |                                                                                          |                           |         |      |   |
| Mødelokale 1.38                                                               |        |     |        |    | _      |       |        |        |    |       |     |    |                                                                                          |                           | () Supp | port |   |
| Mødelokale 2.01                                                               |        | Or  | otaget |    |        | Or    | otaget |        |    | Optac | net |    |                                                                                          |                           |         |      |   |

## 2. Book et lokale

Du kan booke et lokale ved enten at bruge knappen **opret booking** i højre hjørne eller ved at trykke på et tomt tidsrum ud fra et givent mødelokale.

| Dagsoversigt Uge overs                                     | igt Må | ned | Liste                   |                              |         |      |      |    |    |         |                    |         |    |     |          |     |
|------------------------------------------------------------|--------|-----|-------------------------|------------------------------|---------|------|------|----|----|---------|--------------------|---------|----|-----|----------|-----|
|                                                            |        |     |                         |                              | 8. ja   | nua  | r 20 | 20 |    |         | /                  |         | <. |     |          |     |
| <                                                          |        |     |                         |                              |         |      |      |    |    | /       |                    |         |    | Opr | ret book | ing |
|                                                            | 7      | 8   | 9                       | 10                           | 11      | 12   | 13   | 14 | 15 | 16      | 17                 | 18      | 19 | 20  | 21       | 2   |
| Behandlerrum 0.30                                          |        |     | psył<br>sundł           | omotoris<br>nedsfremn        | <<br>ne |      |      |    | ×  |         |                    |         |    |     |          |     |
|                                                            |        |     |                         | Godt i                       |         | Go   | PMT  |    |    | PN      | 1T                 |         |    |     |          |     |
| Behandlerrum 3.58                                          |        |     |                         | Gang                         |         | dt i |      |    |    |         |                    |         |    |     |          |     |
| Behandlerrum 3.58<br>Foreningens Lokale 2.08               |        |     | Visita                  | Gang<br>Itionen              |         | dti  |      |    |    |         |                    |         |    |     |          |     |
| Behandlerrum 3.58<br>Foreningens Lokale 2.08<br>Multisal 1 |        |     | Visita<br>psyk<br>sundt | Gang<br>Itionen<br>omoktoris | k       | dti  |      |    |    | famliei | iværksa<br>d 21-19 | etterne |    |     |          |     |

Trykker du **opret booking** bliver du ført ind på følgende side:

| 🥩 booking.screenbuddy.com - Afta 🗙 🕂                                               | test and the second second |                    |                           |           |
|------------------------------------------------------------------------------------|----------------------------|--------------------|---------------------------|-----------|
| $\leftrightarrow$ $\rightarrow$ C $\triangle$ $($ booking.uniteconnect.com/default |                            |                    |                           | ବ ★ 🌀 :   |
| 🚻 Apps 🏼 🌽 booking.screenbud                                                       |                            |                    |                           |           |
| Q-Cal 💷                                                                            | ata 💌                      |                    | <b>≜o</b> Test Testesen ▼ | ×         |
| Rediger booking                                                                    |                            |                    |                           |           |
| Ressourcer                                                                         | Klik for at vælge          |                    | •                         |           |
| Øvrige                                                                             | Vis på oversigtsskærm      | Skift farve        |                           |           |
| Tidsrum                                                                            | 07-01-2020 01:00           | - 07-01-2020 02:00 |                           |           |
| Gentagelse                                                                         | Ingen gentagelse           |                    | *                         |           |
| Klient                                                                             | Ad-hoc                     |                    | •                         |           |
| Emne                                                                               |                            |                    |                           |           |
| Beskrivelse                                                                        |                            |                    |                           |           |
|                                                                                    |                            |                    |                           |           |
| Gem booking                                                                        |                            |                    | Afbryd                    |           |
|                                                                                    |                            |                    |                           | ③ Support |

**Ressourcer:** Her vælger du det mødelokale, du ønsker at booke.

Øvrige: Her kan du evt. skifte farve på din booking.

**Tidsrum:** Her vælger du, hvilket tidspunkt du ønsker at booke mødelokalet i. Tidspunktet kan rettes til ved hjælp af de små pile til højre for tidspunktet:

| Rediger booking |          |           |              |         |     |          |          |                    |
|-----------------|----------|-----------|--------------|---------|-----|----------|----------|--------------------|
| Ressourcer      | × Mc     | deloka    | le 2.23      |         |     |          |          |                    |
|                 | Kiik     | for at v  | rælge        |         |     |          |          | -                  |
| Øvrige          |          | √is på i  | oversig      | itsskær | m   |          |          | Skift farve        |
| Tidsrum         | 08       | -01-20    | 20 19        | 00      |     |          |          | - 08-01-2020 20:00 |
| Gentagelse      | <<br>man | ja<br>tir | anuar<br>ons | tors    | 202 | )<br>ler | ><br>sen | •                  |
|                 |          |           | 1            | 2       | 3   | 4        | 5        |                    |
| Klient          | 6        | 7         | 8            | 9       | 10  | 11       | 12       | •                  |
| Emne            | 13       | 14        | 15           | 16      | 17  | 18       | 19       |                    |
|                 | 20       | 21        | 22           | 23      | 24  | 25       | 26       |                    |
| Beskrivelse     | 27       | 28        | 29           | 30      | 31  |          |          |                    |
|                 |          | 4         | 5            |         |     |          |          |                    |
|                 |          | 19        | (            | 1       |     | 00       |          |                    |
| Gem booking     |          |           |              |         |     |          |          | Afbryd             |

Klient: Som udgangspunkt står der 'Ad-hoc'. Det er **vigtigt** at du trykker og vælger dit eget navn i stedet for Ad-hoc. (Vi arbejder på, at dit navn er standarden, så man ikke behøves at skifte <sup>©</sup>)

**Emne**: Her skriver du din aftale og det du skriver her bliver vist på møderumsskærmene og inde i bookingsystemet. (du kan se på din egen aftale, hvad du har skrevet)

**Beskrivelse**: Denne rubrik bliver ikke vist andre steder end ved dig selv. Altså kan du bruge det som en note til din aftale, hvis du ønsker det.

Afslut nederst med Gem booking, og du har nu booket det ønskede mødelokale.

| booking.screenbuddy.com - Afta | x +                      | And a rest part of the                               |                    |                   | _ | 0 4 |        | × |
|--------------------------------|--------------------------|------------------------------------------------------|--------------------|-------------------|---|-----|--------|---|
| Apps 💋 booking.screenbud       | anteeoni eedeoni, deraat |                                                      |                    |                   |   | ~ ^ |        |   |
|                                | Q-Cal 🖽 Data             | •                                                    |                    | 🎝 Test Testesen 🔻 |   |     |        |   |
|                                | Rediger booking          |                                                      |                    |                   |   |     |        |   |
|                                | Ressourcer               | Modelokale 2 01     Klik for at vælge                |                    | •                 |   |     |        |   |
|                                | Øvrige                   | IVIS på oversigtsskærm                               | Skift farve        | •                 |   |     |        |   |
|                                | Tidsrum                  | 07-01-2020 18:00                                     | - 07-01-2020 19:00 |                   |   |     |        |   |
|                                | Gentagelse               | Ingen gentagelse                                     |                    | ٣                 |   |     |        |   |
|                                | Klient                   | Test Testesen                                        |                    | Ŧ                 |   |     |        |   |
|                                | Emne                     | Første testmøde                                      |                    |                   |   |     |        |   |
|                                | Beskrivelse              | Husk <u>notesblok og kuglepen</u> til <u>medet</u> . |                    |                   |   |     |        |   |
|                                | Gern booking             |                                                      |                    | Afbryd            |   | @ s | upport |   |

Det kunne eksempelvis se sådan her ud:

Vælger du at booke ved, som tidligere nævnt, at trykke på et tomt tidspunkt på forsiden, vil du blive ført hen til samme side. Den eneste forskel er, at den allerede har valgt det møderum (ressource), du har trykket ud fra. Derfra er det samme procedure som ovenfor.

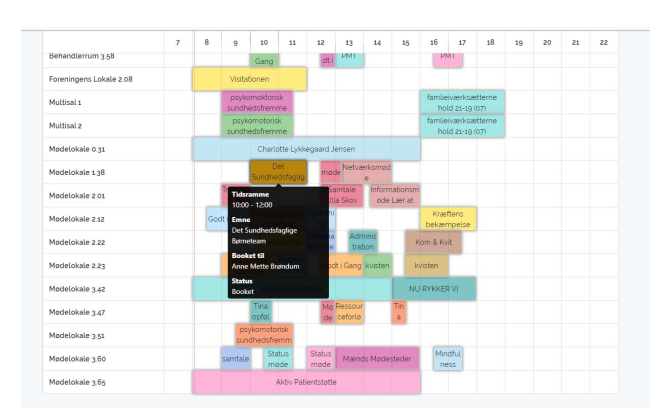

Hvis du lade musen hvile på en aftale, ser du en 'pop-up' boks, hvori du kan se oplysninger om den enkelte booking.

Det kan måske være svært at huske de enkelte mødelokaler – størrelse, projektor eller ej, osv. Hvis du vælge Uge oversigt, vil du kunne se oplysningerne (vi arbejder på, at få det vist i Dagsoversigt også).

| Uge 2         2020         •           MANDAG<br>Ressource         TIRSDAG<br>06-01         ONSDAG<br>07-01         TORSDAG<br>08-01         FREDAG<br>09-01         LØRDAG<br>10-01         LØRDAG<br>11-01           Behandlerrum 0.30<br>tit 0.Atlatero         Botto landwige hold<br>botto Antalero         Botto landwige hold<br>botto Antalero         Botto landwige hold<br>botto Antalero         Botto landwige hold<br>botto Resource         Botto landwige hold<br>botto Resource         Botto landwige hold<br>botto Resource                                                                                                    | CONDAC |        |                                                                 | <b>•</b>                                                       | Uge 2 🔹 202                                                         |                                                                 |                                                                              |                                                |
|----------------------------------------------------------------------------------------------------|--------|--------|-----------------------------------------------------------------|----------------------------------------------------------------|---------------------------------------------------------------------|-----------------------------------------------------------------|------------------------------------------------------------------------------|------------------------------------------------|
| MANDAG         TIRSDAG         ONSDAG         TORSDAG         FREDAG         LØRDAG           Ressource         06-01         07-01         08-01         09-01         10-01         11-01           Behandlerrum 0.30<br>un Antiern         1000 Lavdørg hot<br>P.al. Behandernum<br>DAttern         Bendernum<br>Date Behandlerrum<br>Date Behandernum<br>Date Behandernum         Bendernum<br>Date Behandernum         Bendernum<br>Date Behandernum         Behandernum                                                                                                    | CONDAC |        |                                                                 |                                                                |                                                                     |                                                                 |                                                                              | < li                                           |
| Ressource         OG-O1         O7-O1         O8-O1         O9-O1         10-O1         11-O1           Behandlerrum 0:30         P.J. Behandlerum<br>P.J. Behandlerum<br>100 Aftaleri         B000 psykomotorisk<br>kod, Behandlerum<br>200 Bin Sween         B000 psykomotorisk<br>kod, Behandlerum<br>200 Bin Sween         B000 psykomotorisk<br>bin Sween         B000 psykomotorisk<br>bin Sween | SUNDAG | LØRDAG | FREDAG                                                          | TORSDAG                                                        | ONSDAG                                                              | TIRSDAG                                                         | MANDAG                                                                       |                                                |
| Sehandlerrum 0.30         10:00 Landsing hold         00:00 psykomotorisk         00:00 psykomotorisk           tri0 Aftaleri         b.d., Anne 6.         8.20, Emsternen         b.d., Benanderum           20.20 Emsternen         b.d., Anne 6.         8.20, Emsternen         b.d., Benanderum                                                                                                    | 12-01  | 11-01  | 10-01                                                           | 09-01                                                          | 08-01                                                               | 07-01                                                           | 06-01                                                                        | Ressource                                      |
|                                                                                                    |        |        | 09:00 psykomotorisk<br>sund Behandlerrum<br>0.30: Birte Suneson |                                                                | 09:00 psykomotorisk<br>sund; Behandlerrum<br>0.30; Birte Suneson    |                                                                 | 10:00 Lænderyg hold<br>9 af.; Behandierrum<br>0.30,.; Anne S.<br>Kloppenborg | Behandlerrum 0.30<br>(110 Aftaler)             |
| Ved Multisal 2 personer ingen<br>projektor                                                                                                    |        |        |                                                                 |                                                                |                                                                     |                                                                 |                                                                              | Ved Multisal 2. 2 personer. Ingen<br>projektor |
| Behandlerrum 3,58         1000 PMT         12:15         16:00 PMT         26:00 PMT           20 Affaleri         12:00 Pelanomerum 3.00         Behandlerrum 3.00         Behandlerrum 3.00         Behandlerrum 3.00           Betri Switt         Befrähren         Behandlerrum 3.00         Behandlerrum 3.00         Behandlerrum 3.00                                                                                                    |        |        |                                                                 | 09:00 PMT;<br>Behandlerrum 3.58;<br>Henriette Eliasen<br>12:15 | 16:30 PMT;<br>Behandlerrum 3.58;<br>Henriette Eliasen<br>13:00 PMT; | 12:15<br>Stressvejledning;<br>Behandlerrum 3.58;<br>Berit Svart | 10:30 PMT;<br>Behandlerrum 3.58;<br>Henriette Ellasen<br>12:00 Psykomotorisk | Behandlerrum 3.58<br>(29 Aftaler)              |

## 3. Møderumsskærme

Vi har også fået nye skærme udenfor de enkelte møderum, som har en række nye funktioner i forhold til booking. (Vi arbejder på, at få de sidste op hurtigst muligt).

Når du har booket et møderum og ankommer, er det vigtigt, at du trykker på knappen START MØDE på skærmen uden for det givne møderum, når din booking er aktiv på skærmen. På den måde godkender du, at du nu tager din booking i brug.

Hvis du **ikke starter** dit møde ved at trykke på møderumsskærmen, vil møderummet efter 15 minutter blive ledigt, så andre kan booke sig ind.

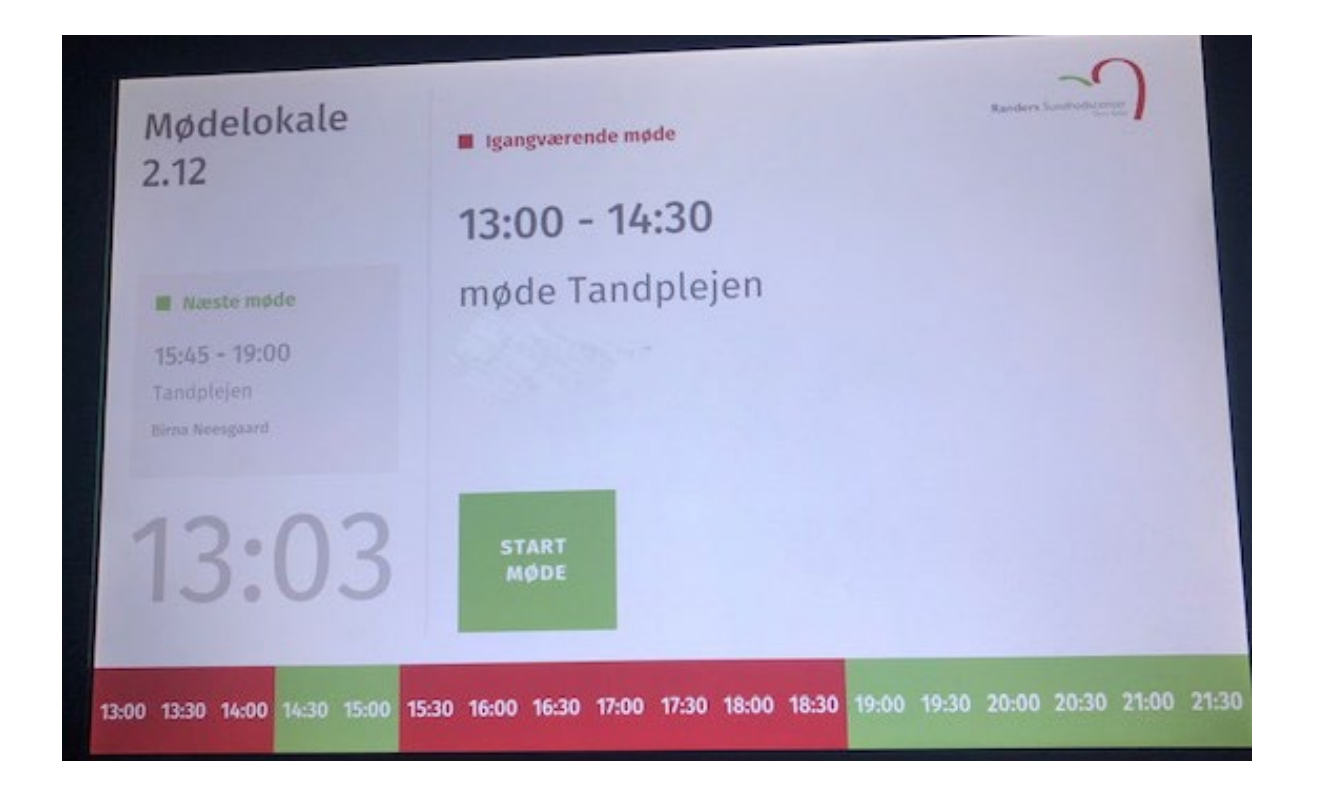

Hvis du afslutter din aftale eller dit møde før tid, skal du på møderumsskærmen trykke på knappen AFSLUT MØDE, når du forlader lokalet. Således vil møderummet blive ledigt, så andre kan booke det.

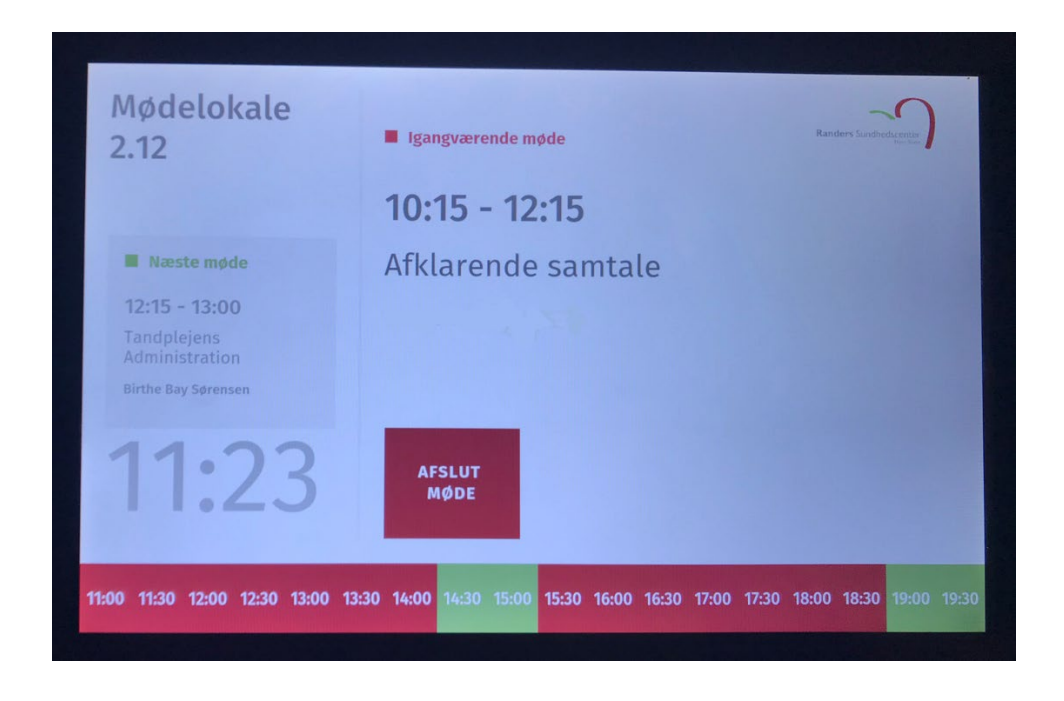

Der er også mulighed for at booke et møderum ad-hoc på direkte skærmen, hvis det er ledigt.

Du trykker her på møderumsskærmen på knappen **BOOK LOKALE** og vælger herefter det tidsrum (15-30-45-60 min), du ønsker at booke møderummet i. Afslut med **GODKEND**.

| Mødelokale<br>2.12                                                                                                    | Igangværende møde                                                                                                    | Backey Sandara                       | Mødelokale<br>2.12                                                                      | E Igangværende møde                                                                                                    | Andre Lanceson                                                                                                    |
|----------------------------------------------------------------------------------------------------|----------------------------------------------------------------------------------------------------|--------------------------------------|-----------------------------------------------------------------------------------------|----------------------------------------------------------------------------------------------------|----------------------------------------------------------------------------------------------------|
| Næste møde  12:15 - 13:00  Tandplejens Administration Biche Bay Sørensen                                                               |                                                                                                    |                                      | Næste møde     12:15 - 13:00     Tandplejens     Administration     Birthe Bay Sørensen |                                                                                                    |                                                                                                    |
| 11:24                                                                                                    | BOOK<br>LOKALE                                                                                                    |                                      | 11:24                                                                                   | ANULLÉR 15M                                                                                                    | 30M 45M 60M                                                                                                    |
|                                                                                                    |                                                                                                    |                                      |                                                                                         |                                                                                                    |                                                                                                    |
| 1:00 11:30 12:00 12:30 13:00 1                                                                                                    | 13:30 14:00 14:30 15:00 15:30 16:00 16:30 17:00                                                                                                    | <b>17:30 18:00 18:30 19:00 19:30</b> | 11:00 11:30 12:00 12:30 13:00 1                                                         | <b>3:30 14:00 14:30 15:00 15:30 1</b>                                                                                     | 6:00 16:30 17:00 17:30 18:00 18:30 19:00 19                                                                                                    |
| 1130 1130 1230 1230 1330 1<br>Mødelokale<br>2.12                                                                                       | B30 14:00 14:30 15:00 15:30 16:00 16:30 17:00                                                                                                    | 1730 18:00 18:30 19:00 19:30         | 18:00 11:30 12:00 12:30 13:00 1<br>Mødelokale<br>2.12                                   | 3:30 14:00 14:30 15:00 15:30 1                                                                                            | 6:00 16:30 17:50 17:30 18:00 18:30 19:60 19<br>Renters Surfice Surfice Su |
| 1880 11230 1230 1230 1300 1<br>Mødelokale<br>2.12                                                                                      | B30         14:00         16:00         15:00         15:00         16:00         16:00         17:00           Iganguarende made         Bekræft booking         Modelokale 2:12         Variehed 30 mutter         Variehed 30 mutter |                                      | 11:00 11:00 12:00 12:00 13:00 1<br>Mødelokale<br>2.12                                   | <ul> <li>Isao 14400 1430 1530 1530 1</li> <li>Igangværende møde</li> <li>14:36 - 15:37</li> <li>Ad-hoc booking</li> </ul> | 600 1630 1720 1730 1830 1930 1930 19                                                                                                    |
| AND TE30 T200 T230 T300 T<br>MØDELOKALE<br>2.12<br>Maste møde<br>12:15 - 13:00<br>Tandpileros<br>Administration<br>Eitthe Bay Sørensen | B30 14:00 14:30 15:00 15:30 16:00 16:30 17:00  Egangstærende made  Bekræft booking Mødelokale 2:12 Varighed 30 minutter  GODKEND ANNULLÉR                                                                                               |                                      | Mødelokale<br>2.12<br>Ræste møde<br>15:45 - 19:00<br>Tandplejen<br>Binna kengaard       | ligangwarende møde<br>ligangwarende møde<br>14:36 - 15:37<br>Ad-hoc booking<br>Ad-hoc                                     | 600 1630 1720 1730 1830 1830 1930 1<br>Market States States   |

Proceduren ser således ud:

Ad Hoc funktionen kan ligeledes bruges, hvis du ønsker at forlænge et igangværende møde og mødelokalet er ledigt efter dit møde. Du kan så forlænge møde med op til 90 minutter.